勞動部勞動力發展署

# Workforce Development Agency, Ministry of Labor

# 外國專業人員工作許可申辦網 Website of EZ Work Permit

## 自由藝術工作者

# Foreign Professional Artist Work Permit

### 網站操作手册

### Website User Manual\_

### **目錄 Table of Contents**

| 1.  | 前言 INTRODUCTION                                  | 1   |
|-----|--------------------------------------------------|-----|
| 1.1 | 手冊概述 USER MANUAL OVERVIEW                        | 1   |
| 1.2 | 作業系統基本需求 BASIC REQUIREMENTS FOR OPERATING SYSTEM | 2   |
| 2.  | 網站功能說明 DESCRIPTION OF WEBSITE FUNCTIONS          | 3   |
| 2.1 | 網站功能說明 DESCRIPTION OF WEBSITE FUNCTIONS          | 3   |
| 3.  | 網站操作說明-外國人工作許可申請 DESCRIPTION OF WEBSITE          |     |
| OPE | ATION- APPLICATION FOR WORK PERMIT OF FOREIGN    | 4   |
| 3.1 | 外國人帳號申請 FOREIGNER APPLICATION FOR ACCOUNT        | 4   |
| 3.2 | 外國人帳號/密碼登入 WEBSITE LOGIN                         | 7   |
| 3.3 | 外國人案件新增 ADD FOREIGNER APPLICATIONS               | 8   |
|     | 3.1. 選擇【郵局繳費】                                    | 10  |
|     | 3.2. 選擇【ATM 繳費】,                                 | .11 |
|     | 3.3. 選擇【台灣 PAY 繳費】,                              | .13 |
| 3.4 | 外國人案件管理 FOREIGNER APPLICATION MANAGEMENT         | .14 |
| 3.5 | 外國人案件訂正 FOREIGNER APPLICATION REVISION           | .14 |
| 3.6 | 外國人案件補正 FOREIGNER APPLICATION CORRECTION         | 16  |
| 3.7 | 取消(撤銷)申請 APPLICATION CANCELATION                 | 18  |
| 3.8 | 外國人忘記密碼 FOREIGNER FORGET THE PASSWORD            | .19 |
| 3.9 | 登出網站 WEBSITE LOGOUT                              | .20 |

### 1. 前言 Introduction

#### 1.1. 手冊概述 User Manual Overview

這本手冊主要是在協助您更有效使用「外國專業人員工作許可申辦網」, 以及解決您在操作時所遇到的問題。為了說明上的方便,在這本手冊中我們會 將「外國專業人員工作許可申辦網」簡稱為申辦網、本網站或直接稱為網站。 為了讓您對這本手冊有概括性的了解,我們將區分以下章節,每一章的主要內 容簡略地描述如下:

This user manual aims to help you use "EZ Work Permit" more efficiently and solve operation-related problems. For your convenience, "Website of Application for Work Permits of Foreign Professionals" is hereinafter referred to as the website. For your general understanding of the user manual, we will divide the user manual into the following chapters:

- 前言 Introduction:
   概略的描述本手冊內容,並說明作業系統基本需求。
   Outline the user manual and describe the basic operating system requirements.
- 網站功能說明 Description of Website Functions:
   條列簡述本網站功能。
   Outline the website functions by bullet points.
- 網站操作說明-外國人帳號申請 Description of Website Operation-Application for Work Permits of Foreign Professionals: 將外國人帳號申請做一流程式的操作說明。 Describe the application for work permits of foreign professionals via flow chart.
- 4. 網站操作說明-外國人申請 Description of Website Operation-Application for Foreigners:
   將外國人的申請做一流程式的操作說明。

**版操所右**@ 巻動部巻動力發展署 Δ11 Rights Reserve

Describe the application for work permits of foreign professionals via flow chart.

#### 1.2. 作業系統基本需求 Basic Requirements for Operating System

本網站採用 web\_base 方式開發,所有程式及資料庫均設置於本網站所建 置之軟、硬體設備內,各使用單位透過網際網路連線操作使用,以便有效管理 及維護,使用單位環境介面規格建議如下:

The website is developed based on the web\_base method. All programs and databases are installed inside the software and hardware of the website. Each user entity uses the website via the internet to achieve effective management and maintenance. The recommended specifications of user interface are as follows:

- A、最佳網站畫面解析度須為 1920\*1080Best screen resolution shall be 1920\*1080
- B、 使用瀏覽器為 IE 9.0 以上版本 Browser shall be IE 9.0 or above

### 2. 網站功能說明 Description of Website Functions

### 2.1. 網站功能說明 Description of Website Functions

### 外國專業人員工作許可申辦網-功能列表 Website of EZ Work Permit-Function List

| 功能名稱 Function              | 功能說明 Description                                                       |
|----------------------------|------------------------------------------------------------------------|
| 外國人帳號申請                    | 外國人(無自然人憑證)之帳號建立                                                       |
| Foreigner Application for  | Create the account for foreigner without citizen digital certificates. |
| Account                    |                                                                        |
| 外國人帳號/密碼登入                 | 外國人輸入帳號與密碼登入網站                                                         |
| Website Login              | Enter the account and password to login.                               |
| 外國人案件新增                    | 新增外國人申請案件                                                              |
| Add Foreigner Applications | Add Foreigners' Applications                                           |
| 外國人案件管理                    | 外國人查詢及維護申請之案件                                                          |
| Foreigner Application      | Review and manage Foreigners' applications.                            |
| Management                 |                                                                        |
| 外國人案件訂正                    | 依本部承辦人員之審核意見,將須訂正之內容於期限內繕打於                                            |
| Foreigner Application      | 訂正說明欄位內及上傳檔案後,續送本部審核。                                                  |
| Revision                   | According to the opinion from the person responsible at the agency,    |
|                            | applicants shall type the correction in the column of correction       |
|                            | description, upload the file, and submit it to the agency for review.  |
| 外國人案件補正                    | 依本部所發補正函之審核意見,於期限內進行修正欄位資料及                                            |
| Foreigner Application      | 補傳檔案後,重新送審。                                                            |
| Correction                 | According to the opinion in the correction letter issued by the        |
|                            | agency, applicants shall correct the information and upload the file   |
|                            | and submit it to the agency for review.                                |
| 外國人忘記密碼                    | 輸入帳號內之電子郵件,以電子郵件進行確認                                                   |
| Foreigner Forget the       | Enter the Email address of the account and confirm via email           |
| Password                   |                                                                        |
| 登出網站                       | 登出網站                                                                   |
| Website Logout             | Website logout                                                         |

3. 網站操作說明-外國人工作許可申請 Description of Website Operation-

**Application for Work Permit of Foreign Professionals.** 

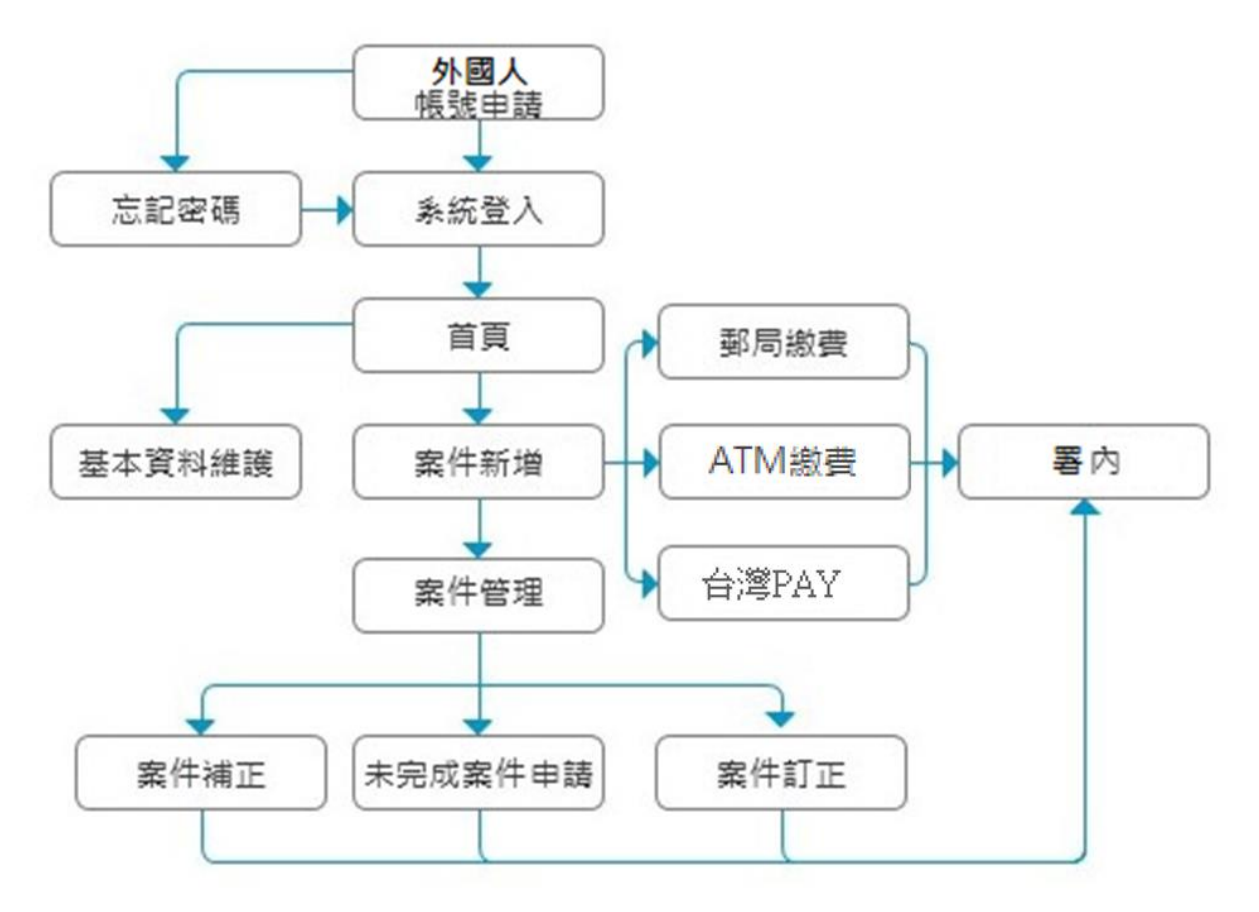

### 3.1. 外國人帳號申請 Foreigner Application for Account

| 功能名稱        | 外國人帳號申請                                                                |  |  |  |  |  |
|-------------|------------------------------------------------------------------------|--|--|--|--|--|
| Function    | Foreigner Application for Account                                      |  |  |  |  |  |
| 功能說明        | 外國人(無自然人憑證)之帳號建立                                                       |  |  |  |  |  |
| Description | Create the account for Foreigners without citizen digital certificates |  |  |  |  |  |
| 操作步         | 驟     操作畫面                                                             |  |  |  |  |  |

| 連結申辦網網址<br><u>https://ezwp.wda.gov.tw</u><br>Link to the application website:<br><u>https://ezwp.wda.gov.tw</u> | Ponne p 2 A G D C D C D C D D D D D D D D D D D D D                                                                                                    |
|----------------------------------------------------------------------------------------------------|----------------------------------------------------------------------------------------------------|
| 點擊「自由藝術工作者申請」<br>Click "Foreign Professional Artist<br>Work Permit"                                             | Source Contraction and States     Source Contraction and States     Source Contraction and States     Source Contraction and States     Source Contraction and States     Source Contraction and States     Source Contraction and States     Source Contraction and States     Source Contraction and States     Source Contraction and States     Source Contraction and States     Source Contraction and States     Source Contraction     Source Contraction     Source     Source Contraction     Source     Source Contraction     Source     Source Contraction     Source     Source     Sour |
| 網站導至外國專業人員登入首頁<br>The website will guide you to the<br>homepage for Foreigner Professional<br>to login          | <form></form>                                                                                                    |

外國專業人員工作許可申辦網操作手冊 User Manual for Website of EZ Work Permit

| 網站導至外國專業人員登入首頁                     | 外國專業人員登入 Foreigner Professional Workers Login                                                                                                    |  |  |  |  |  |
|------------------------------------|----------------------------------------------------------------------------------------------------|--|--|--|--|--|
| The website will guide you to the  |                                                                                                    |  |  |  |  |  |
| homepage for Foreigner to login    | a 新朝小八味紙 Flease enter your account.                                                                                                    |  |  |  |  |  |
|                                    | Account                                                                                                    |  |  |  |  |  |
| 點選【申請帳號】                           | 条統密碼:                                                                                                    |  |  |  |  |  |
| Click "Apply for an account"       | Password                                                                                                    |  |  |  |  |  |
|                                    | 驗證碼:                                                                                                    |  |  |  |  |  |
|                                    | 2453                                                                                                    |  |  |  |  |  |
|                                    | 玉纸杏生脸 没班 Defresh Verification Code                                                                                                    |  |  |  |  |  |
|                                    |                                                                                                    |  |  |  |  |  |
|                                    | 登入Sign In 取消Cancel 申請帳號 Apply for an account                                                                                                    |  |  |  |  |  |
|                                    | 忘記密碼 Forgot Password                                                                                                    |  |  |  |  |  |
|                                    | ぬ 副 南 業 人 昌 丁 作 注 可 申 誌 Work Dermit for Drofessional Workers                                                                                                    |  |  |  |  |  |
|                                    | 備外生工讀許可申請Work Permit for Students                                                                                                    |  |  |  |  |  |
|                                    | ■ 加丁波(2月15日) · LAUE(2) 人務(2) Decement Technomolous Decision And                                                                                                    |  |  |  |  |  |
| 導至個人資料保護法及相關法令                     | ▲ III、人民主学校通知法に公開展で支充す「ETFINITIAL INFORMATION AND<br>約回診時用於全部時後上が最長期に人工業具本書「分割時期に人具工作計可含約約」(以下質解本期站)・本書品原識的在使用本書明給時的安全,並要重加的加熱和現象相對、適當個人資料用能力が回転会交更求。特易能本簡明,以油<br>約回了解本料與回該可能,或相,不用及力力的保護官時期編集加及為人資料。                                                                                                    |  |  |  |  |  |
| 聲明頁面                               | Welcome to the "EZ Work Pennit Website" of the Workforce Development Agency, Mainity of Labor. The Agency will protect your addy and privacy while you are using the Website. To abide by the Personal Information Protection Act and related<br>regulation, this natures in presented to help you understand how the Website collects, processes, use, and protects your privacy and personal information.                                                                                                    |  |  |  |  |  |
| The website will guide you to the  | 本間時重要用於本例には同意意意思使用例必腐落時間本間が加入原则資料。<br>一、機用範密 本欄時不通用於本層に対理者性非本種例必須開始接結。2025後参考試過結果的その信息に機能明。                                                                                                    |  |  |  |  |  |
| webpage of "Personal Information   | Scope The statement only applies to how the website processes your personal identification information while you are using the Website. The statement does not apply to other websites that link to the Website. You must refer to the information while you are using the Website. The statement does not apply to other websites that link to the Website. You must refer to the information while you are using the Website.                                                                                                    |  |  |  |  |  |
| Protection Act"                    | - SPREDExpect     Demonstration provided by too from being used outside the purpose of collection. Your personal     Monstration provided by too from being used outside the purpose of collection. Your personal     Monstration provided by too from being used outside the purpose of collection. Your personal                                                                                                    |  |  |  |  |  |
|                                    | information will be carefully protected, and may only be accessed by authorized personnal. All related personnal have to sign a confidentiality contract. In case of breach of confidentiality contract, related personnal will be parallele doctringly.                                                                                                    |  |  |  |  |  |
| 點選【同意】                             | <ul> <li>(一) 法律明交規定。</li> <li>二 (二) 法律研究規定</li> <li>二 (二) (法定 (初時期時)) 古史範疇 必要範圍。</li> <li>二 (二) (二) (二) (二) (二) (二) (二) (二) (二) (二</li></ul>                                                                                                    |  |  |  |  |  |
| Click "Apply"                      | How information     Except for the following conditions, the Website will not disclose your personal information to a third party or contaile the purpose of collection:         (i) Statustry regulations                                                                                                    |  |  |  |  |  |
|                                    | (2) Scope of stantory duties in accordance with public entities<br>(3) To prevent others' interest from critical ham                                                                                                    |  |  |  |  |  |
|                                    | 四、自我保護目標<br>目前、自我保護目標<br>Self-protection<br>Fease Responses and and present and formation private and do not provide them to anyone. After using personalized services, planese make user that you have logged out of your account. If you have a computer with others                                                                                                    |  |  |  |  |  |
|                                    | mesauers<br>er use a public computer, please remember to close your browner vialdors to prevent othern from accessing your personal information, E-mail, or the entity management area.<br>五、登明之後王<br>本型時時已度應定代錄用者[196]王、修正後於第27時刊版於本學時之上,以該集集型週間和这份方法及利用簡構這一                                                                                                    |  |  |  |  |  |
|                                    | Amendanti to the The statement will be amended subject to needs. The amended provisions will be published on the Website to maintain your safety and related interests.                                                                                                    |  |  |  |  |  |
|                                    | Consultation on the<br>thype have any question about the statement, please contact to by E-mult, vola@wala.gov.tvc.                                                                                                    |  |  |  |  |  |
|                                    | 同意 acply 不同意 reject                                                                                                    |  |  |  |  |  |
| 導至申請帳號頁面,輸入個人基本                    | 外國專業人員軟號新港Foreigner professional the Account Application     外國專業人員軟號新港 Application of Greeguer account                                                                                                    |  |  |  |  |  |
| 資料,並輸入下方之驗證碼,再點                    | 構設 Account number         (常日含共文知動手 Containing English lefter and number)           空港 Paragrad         の原品屋 変小気機 中型 許法社会・特性社会         の原品屋 変小気機 中型 許法社会                                                                                                    |  |  |  |  |  |
| 選【確定】即可送出帳號申請                      | 「確認意識 Re-enter password (第二人共会時相同 The entering is identical with password)                                                                                                    |  |  |  |  |  |
| The website will guide you to the  | *梵文波名<br>Englinh Name ・*性別 Gender 〇 男 Male 〇 女 Fenale                                                                                                    |  |  |  |  |  |
| webpage of "Application of         | 回該書 Reasonangy         回該書 Reasonangy           "建国政術         建築市工作           建築市         建築市業           建築市         建築市業           建築市         建築市業           建築市         建築市業           建築市         建築市業           建築市業         建築市業           建築市業         建築市業           建築市業         建築市業           建築市業         建築市業           建築市業         建築市業           建築市業         建築市業           建築市業         建築           建築         建築           建築         建           建築         建           建         建           建 |  |  |  |  |  |
| foreigner account".                | *近生年月日<br>Dise of birth (周元1997) AM440) ・近点等度<br>Highest level of education                                                                                                    |  |  |  |  |  |
| Enter all required columns (with a | *報子信荷 Email *報告報 は<br>Contact phone number                                                                                                    |  |  |  |  |  |
| red asterisk * shown in front),    | *通訊W地址 Mailing address:<br>新活道整下as = 計道注下 Place a lett = マ → 計道注下 = 計道注下 = マ → 計道下 = マ                                                                                                    |  |  |  |  |  |
| CAPTCHA and click "Confirm"        | ✓ ▲ 本人 素仿液生影漫場 Padinaka Colo                                                                                                    |  |  |  |  |  |
| to complete the application for an | <b>確定 Confirm</b> 取资 Cancel                                                                                                    |  |  |  |  |  |
| account.                           |                                                                                                    |  |  |  |  |  |

### 3.2. 外國人帳號/密碼登入 Website Login

| 功能名稱                                                                                                    | 外國人帳號/密                                                                                                    | 碼登入                                                                                                    |  |  |  |  |  |  |
|----------------------------------------------------------------------------------------------------|----------------------------------------------------------------------------------------------------|----------------------------------------------------------------------------------------------------|--|--|--|--|--|--|
| Function                                                                                                    | Website Login                                                                                                    |                                                                                                    |  |  |  |  |  |  |
| 功能說明                                                                                                    | 外國人輸入帳號與密碼登入網站                                                                                                    |                                                                                                    |  |  |  |  |  |  |
| Description                                                                                                    | Enter the account                                                                                                   | t and password to login.                                                                                                    |  |  |  |  |  |  |
| 操作步驟                                                                                                    | Step                                                                                                    | 操作畫面 Operation Screen                                                                                                    |  |  |  |  |  |  |
| 連結網站網址,點<br>作者申請」,頁面引<br>者登入帳號/密碼登<br>Link to the application<br><u>https://ezwp.wda.gov</u><br>Click "Foreign Pro<br>Work Permit".<br>The website will gui<br>homepage for genera | 擊「自由藝術工<br> 導至一般使用<br>5入網頁<br>on website:<br><u>v.tw</u><br>fessional Artist<br>de you to the<br>al users to login. | PymarshiphyDybarshiphyDybarshiphyD |  |  |  |  |  |  |
| 網站導至外國專業,<br>The website will gui<br>homepage for Foreig<br>輸入帳號、系統密<br>然後點擊【登入】<br>Enter account passw<br>CAPTCHA, then clie<br>In" to login.                                     | 人員登入首頁<br>de you to the<br>gner to login<br>碼,及驗證碼,<br>ord, and<br>ck "Sign                                         | 外國專業人員登入 Foreigner Professional Workers Login         請輸入帳號 Please enter your account.         帳號:         Account         系統密碼:         Password         驗證碼:         Verification Code         基新產生驗證碼 Refresh Verification Code         登入Sign In         取済Cancel         単請帳號Apply for an account         忘記密碼 Forgot Password         小國專業人員工作許可申請Work Permit for Professional Workers         偽外生工讀許可申請Work Permit for Students                                                                                                    |  |  |  |  |  |  |

| 網站顯示「登入成功」<br>The website will show "You have<br>successfully signed in" | 系統訊息 System Message 🛛 🗙                 |
|--------------------------------------------------------------------------|-----------------------------------------|
|                                                                          | 登入成功 You have<br>successfully signed in |
|                                                                          | Ok                                      |

### 3.3. 外國人案件新增 Add Foreigner Applications

| 功能名稱                                                                                                    | 外國人案件新增                                                                                                    | <b>外國人案件新增</b>                                                                                                    |                                                                                                    |                                                                                                    |                                                                                                    |  |  |  |
|----------------------------------------------------------------------------------------------------|----------------------------------------------------------------------------------------------------|----------------------------------------------------------------------------------------------------|----------------------------------------------------------------------------------------------------|----------------------------------------------------------------------------------------------------|----------------------------------------------------------------------------------------------------|--|--|--|
| Function                                                                                                    | Add Foreigners' Applications                                                                                                    |                                                                                                    |                                                                                                    |                                                                                                    |                                                                                                    |  |  |  |
| 功能說明                                                                                                    | 新增外國人申請案件                                                                                                    |                                                                                                    |                                                                                                    |                                                                                                    |                                                                                                    |  |  |  |
| Description                                                                                                    | Add Foreigners'                                                                                                    | Applications                                                                                                    |                                                                                                    |                                                                                                    |                                                                                                    |  |  |  |
| 操作步驟                                                                                                    | s Step                                                                                                    | 操作畫面 Operation Screen                                                                                                    |                                                                                                    |                                                                                                    |                                                                                                    |  |  |  |
| 操作步驟<br>依「3.2外國人帳號<br>入網站後,可透過<br>理>案件新增」頁面<br>增<br>After logging in to thaccording to the step<br>Website Login". Click<br>Application and Mar<br>Application". The we<br>adding applications we<br>選擇申請工作類別<br>目,然後點選【新知<br>Select the work catege<br>application type, and<br>導至「225_N類工作<br>頁面<br>The website will guide<br>webpage "Application | Step<br>記/密碼登入」登<br>「案件新增及管<br>面進行案件之新<br>he website<br>s in "3.2<br>ck "Case New<br>hagement > New<br>ebpage for<br>will appear. 及相關申請項<br>增】<br>gory and<br>I click "Add"<br>作許可新建案」 | 公告_Annount ・ 第件 ・ 第件 ・ 第件 ・ 第件 ・ 第件 ・ 第件 ・ 第件 ・ 第件 ・ 第件 ・ 第件 ・ 第件 ・ 第 ・ 第件 ・ 第 ・ 第 ・ 第 ・ 第 ・ 第 ・ 第 ・ 第 ・ 第 ・ 第 ・ 第 ・ 第 ・ 第 ・ 第 ・ 第 ・ 第 ・ 第 ・ 第 ・ 第 ・ 第 ・ 第 ・ 第 ・ 第 ・ 第 ・ 第 ・ 第 ・ 第 ・ 第 ・ 第 ・ 第 ・ 第 ・ 1 ・ 1 | 操作畫面<br>Seement 基本資料總援 Basic Inform<br>管理 Application Management<br>add new application test102<br>電測 (Management See See See See See See See See See Se | Coperation Screen     Altitude     Altitude     Al | المعلم المعلم ال<br>المعلم المعلم المعلم المعلم المعلم المعلم المعلم المعلم المعلم المعلم المعلم المعلم المعلم المعلم المعلم المعلم المعلم المعلم المعلم المعلم المعلم المعلم المعلم المعلم المعلم المعلم المعلم المعلم المعلم المعلم المعلم المعلم المعلم ا |  |  |  |
| N (New Employmen                                                                                                    | ton of Category                                                                                                    | 申請人姓名 Name of applicant                                                                                                    |                                                                                                    |                                                                                                    | 修改個人基本資料 Edit personal profile                                                                                                    |  |  |  |
| n (new Employmen                                                                                                    | (t)                                                                                                    | 性别 Gender                                                                                                    | (M) 男                                                                                                    |                                                                                                    | 修改個人基本資料 Edit personal profile                                                                                                    |  |  |  |
| 状、与明中共争次。                                                                                                    | bil                                                                                                    | 國糟(地區) Nationality (or region)<br>護照號碼 Passport number                                                                                                    | тт                                                                                                    |                                                                                                    |                                                                                                    |  |  |  |
| 1 颗八相關中請書貨                                                                                                    | さい こう こう こう こう こう こう こう こう こう こう こう こう こう                                                                                                    | 出生年月日 Date of birth                                                                                                    | 1988/07/12                                                                                                    |                                                                                                    | 修改個人基本資料 Edit personal profile                                                                                                    |  |  |  |
| Complete the application                                                                                                    | ation form                                                                                                    | 聯絡電話 Phone number                                                                                                    | 03-3333333                                                                                                    |                                                                                                    | 修改個人基本資料 Edit personal profile                                                                                                    |  |  |  |
|                                                                                                    |                                                                                                    | 最高學歷 Highest level of education                                                                                                    | (6) 學士 Bachelor's degree                                                                                                    |                                                                                                    | 修改個人基本資料 Edit personal profile                                                                                                    |  |  |  |
|                                                                                                    |                                                                                                    | 电丁信相 Email                                                                                                    | okokok@gmail.com                                                                                                    |                                                                                                    | 18年以1個人產中資料 Laut personal profile                                                                                                    |  |  |  |
|                                                                                                    |                                                                                                    |                                                                                                    |                                                                                                    |                                                                                                    | 離開 Leave 下一步 next step                                                                                                    |  |  |  |

| With and Analysis     Particular Analysis     Particular Analysis     Particular Analysis     Particular Analysis     Tright中国中語教師     Particular Analysis     Tright中国中語教師     Particular Analysis     Tright中国中語教師     Particular Analysis     Tright中国中語教師     Particular Analysis     Tright中国中語教師     Particular Analysis     Tright中国中語教師     Particular Analysis     Tright中国中語教師     Particular Analysis     Particular Analysis     P | af information<br>mpy<br>100004278                                                                                                    |
|----------------------------------------------------------------------------------------------------|----------------------------------------------------------------------------------------------------|
| 工作時中可申請請錄將 application form of work per<br>「*」 集記 是為公康復考許提位 mark must not be<br>案件 示號 Sarial Number of Application                                                                                                    | air taformation<br>mpry<br>1090046278                                                                                                    |
| 「*」編記者為企經復黨的穩立 mark must not be<br>憲件傳號 Serial Number of Application                                                                                                    | 1090046278                                                                                                    |
|                                                                                                    |                                                                                                    |
| ★読御所 Categories of application                                                                                                    | 整術工作者 Professional Artist                                                                                                    |
| 学践項目 Type of application                                                                                                    | 工作的中可 work permit                                                                                                    |
| *半該將半可算將因 Application time                                                                                                    | 2020/05/14 🐺 (කිස්හුහාහ MM/dd) 🛎 to 2020/05/31 🐺 (කිස්හුහහ MM/dd)                                                                                                    |
| *强计能源工作内容 scope of work                                                                                                    | <ul> <li>         ● 表現及被長載術類 performing and visual arts.         ☑ 出版書集類 publication         ☑ 電影 - 家福雪視及流行音樂類motion picture, radio, TV and POP music         □ 工藝術 craft arts.     </li> </ul>                                                                                                    |
| *预制+在第三小时间接 intended work schedule in Tai                                                                                                    | nm<br>可能人500位年・当前工能人2位年・美始500 位字可能人・<br>You may etter 500 characters. You already ettersd 0 characters and you may etter 500 more characters.                                                                                                    |
| *强计工作成展达发送 expected retuit and benefit                                                                                                    |                                                                                                    |
|                                                                                                    | 可能人300%室中、目前11世紀人96室中、第588500 6室中可能人。<br>You may enter 500 characters. You already entered 0 characters and you may enter 500 more characters.                                                                                                    |
| *班标记社 Mailing address                                                                                                    | 110 変北市 V 借業率 V 松仁路123號8権                                                                                                    |
| *本中國英國創始總統是 Mailing address                                                                                                    | 110         差元市         価額重         紙仁路123號3億           プロ語目前時代(Sema as multime address)         (福祉区)         (福祉区)                                                                                                    |
| "提び蜀首的件                                                                                                    | © © NO ○ ∠ YES                                                                                                    |
| whate Check it pickup in person<br>室法展告報件書、約重型に本人運動的重要的<br>学校長の表面 国際内重工作の構成<br>To done who intend to collect the document in po<br>(10F、No 39, Sec 1, Zhongtheng D)<br>and attacked with photocopies of the form and back<br>within the date designated by the system or the docu                                                                                                    | ##《牛婆書夏田下分波》出起起地完定的牛人身分發加速時次高智愛》正 · 反至脱來 ·<br>至中華語— 是引發10個) 取件 · 佛於預意取的外央異台與克奇 · 本在深段出接發書畫 ·<br>son, the designated pick-up person shall pick up the document at the Ministry's pick-up deak<br>t., Tapiel CRy) with the pick-up receipt printed out from the online application system (at the bottom of application webpage)<br>ide of the pick-up person's identification card (or passport or resident card). The pick-up procedure shall be completed<br>ment will be sent by registered mail.* |
|                                                                                                    | 上一步 previous 案件暫存 save application  離間 Leave 下一步 next step                                                                                                    |
| 在此網站會檢查申請書資料是否                                                                                                    |                                                                                                    |
| 填寫完備,並進行暫存的動作 上—步 previous                                                                                                    | 案件暫存 save application 離開 Leave 下一步 next step                                                                                                    |
| The website will examine whether                                                                                                    |                                                                                                    |
| the information is complete and save                                                                                                    |                                                                                                    |
| the file temporarily.                                                                                                    |                                                                                                    |
| <b>埴寫申請書資料,需點選【應備文</b>                                                                                                    |                                                                                                    |
| 件上傳】百籤,上傳相關應備文件                                                                                                    |                                                                                                    |
| Fill in the application form alich                                                                                                    |                                                                                                    |
| 1 in the application form, click                                                                                                    |                                                                                                    |
| the tab "upload file" to upload                                                                                                    |                                                                                                    |
| related required documents                                                                                                    |                                                                                                    |
| The website will examine whether         the information is complete and save         the file temporarily.         填寫申請書資料,需點選【應備文         件上傳】頁籤,上傳相關應備文件         Fill in the application form, click         the tab "upload file" to upload                                                                                                    |                                                                                                    |

外國專業人員工作許可申辦網操作手册 User Manual for Website of EZ Work Permit

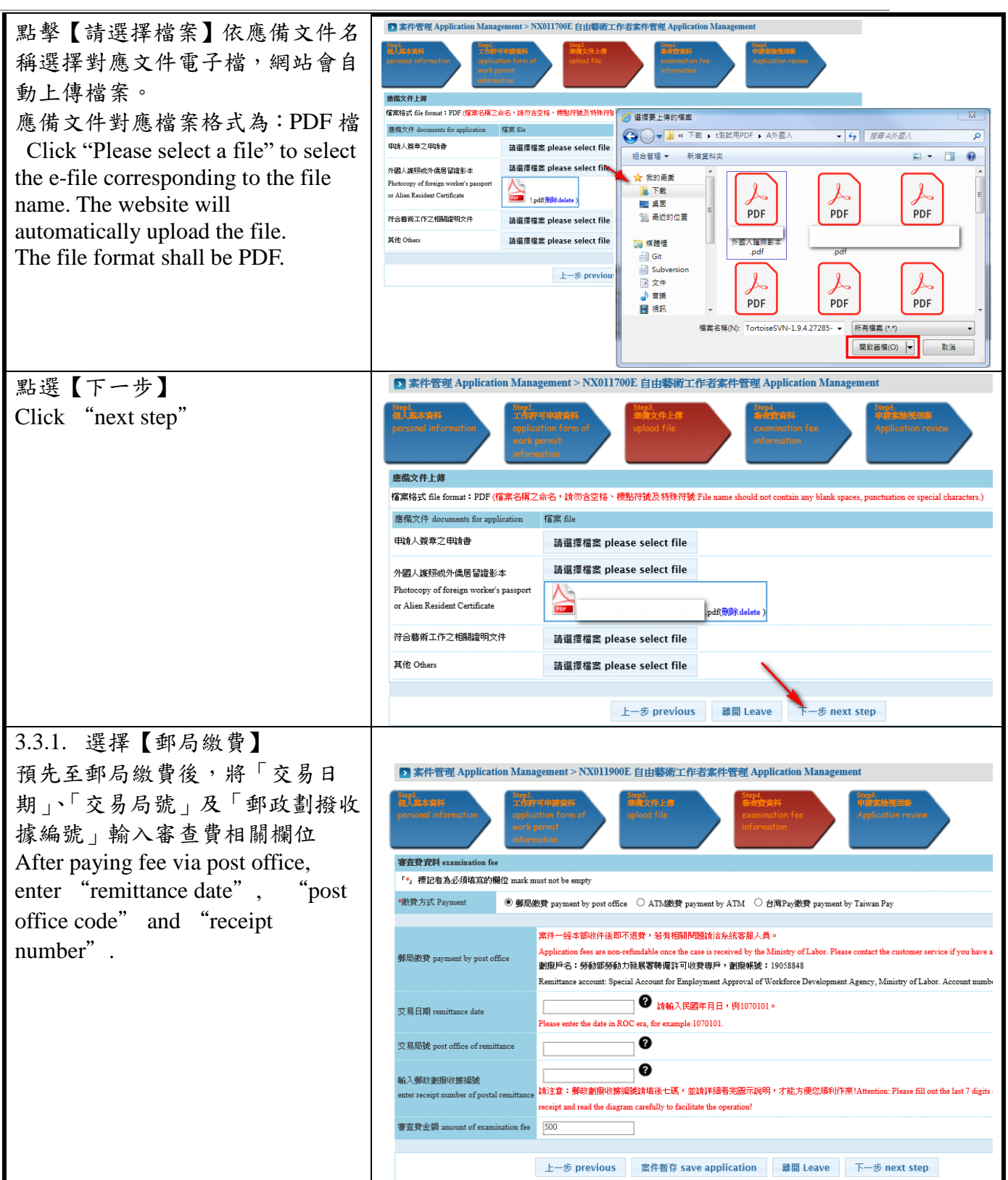

外國專業人員工作許可申辦網操作手册 User Manual for Website of EZ Work Permit

| ▶□逻 【送山由誌】 淮行安此实坊                     | 審查費資料 examination fee                                                                  |                                                                     |                                                                                                    |                                                |            |  |
|---------------------------------------|----------------------------------------------------------------------------------------|---------------------------------------------------------------------|----------------------------------------------------------------------------------------------------|------------------------------------------------|------------|--|
| 和选【近山十词】 進行 采什番核                      | 繳費方式 Payment                                                                           |                                                                     | 郵局繳費 payment by post office                                                                                                    |                                                |            |  |
| Click "application submitted" to      | 交易日期 remittance date                                                                   |                                                                     | 1070101                                                                                                    |                                                |            |  |
| check the application.                | 交易局號 post office of remittance                                                         |                                                                     | 000000                                                                                                    |                                                |            |  |
|                                       | 郵政劃撥收據編號                                                                               |                                                                     | 0001234                                                                                                    |                                                |            |  |
|                                       | 審査費金額 amount of examination fee                                                        |                                                                     | 500                                                                                                    |                                                |            |  |
|                                       | 磨備文件 documents for application                                                         |                                                                     |                                                                                                    |                                                |            |  |
|                                       | 其他 Others                                                                              |                                                                     | 氣                                                                                                    |                                                |            |  |
|                                       | 申請人簽章之申請書                                                                              |                                                                     | <u>π</u>                                                                                                    |                                                |            |  |
|                                       | 符合藝術工作之相關證明文件                                                                          |                                                                     | 氟                                                                                                    |                                                |            |  |
|                                       | 外國人讓照或外僑居留證影本Photocopy of foreign w                                                    | orker's passport or Alien Resident Certificate                      | 已上碑 Uploaded                                                                                                    |                                                |            |  |
|                                       | 上一步 previous                                                                           | 離開 Leave 送出申請 applicati                                             | ion submitted 列                                                                                                    | 印申請單 print application form                    |            |  |
| 3.3.2. 選擇【ATM 繳費】,                    |                                                                                        |                                                                     |                                                                                                    |                                                |            |  |
| 點選【送出審查並取得繳費序號】                       | ▶ 案件管理 Application Management                                                          | > NX011900E 自由藝術工作者案                                                | 件管理 Application M                                                                                                    | Janagement                                     |            |  |
| 將申請案件送署內審核。                           | Step1. Step2. 工作許可申請由#                                                                 | Step3.<br>重集文件上集                                                    | Step4.<br>编述算算算                                                                                                    | Step5.<br>中部本地说道事                              |            |  |
| For the payment via ATM post          | personal information application for<br>work permit                                    | of upload file                                                      | examination fee<br>information                                                                                                 | Application review                             |            |  |
| for the payment via ATM post          | information                                                                            |                                                                     |                                                                                                    |                                                |            |  |
| office, inserting the citizen         | 審査費 資料 examination fee                                                                 |                                                                     |                                                                                                    |                                                |            |  |
| certificate, click "Send the          | 「*」標記者為必須填寫的欄位 mark must not be                                                        | mpty                                                                |                                                                                                    |                                                |            |  |
| application and acquire the serial    | *繳費方式 Payment 〇 郵局繳費 payme                                                             | nt by post office                                                   | by ATM 〇 台灣Pay繳費                                                                                                    | payment by Taiwan Pay                          |            |  |
| number of payment" to submit the      | 案件一經。                                                                                  | \$部收件後即不退費,若有相關問題請洽                                                 | 条統客服人員。                                                                                                    |                                                |            |  |
| amplication to the account for neview | A TA (%) When any set has A TA ( ) A Set ( ) A TA (                                    | i fees are non-refundable once the case is re                       | eceived by the Ministry of La                                                                                                  | abor. Please contact the customer service if y | f you have |  |
| application to the agency for review. | Please com                                                                             | plete the payment the same day (before 23:                          | 1 争且 ; 阿月里根露始地球系就同争 ; 新持款其您起回勞動部勞動/以發展者中<br>59) you submit the application. If you overpaid for the application, please keep t |                                                |            |  |
|                                       | apply for re                                                                           | fund to the Workforce Development Agend                             | cy.                                                                                                    |                                                |            |  |
|                                       | 審査費金額 amount of examination fee 500                                                    |                                                                     |                                                                                                    |                                                |            |  |
|                                       | L at                                                                                   | Providence の作転方 save ap                                             | unlighting the BE                                                                                                    | T # payt step                                  |            |  |
|                                       | T_2                                                                                    | previous 条件留存 save ap                                               | prication 雇用 Le                                                                                                    | eave ►= # next step                            |            |  |
|                                       | 審查費資料 examination fee                                                                  |                                                                     |                                                                                                    |                                                |            |  |
|                                       | 繳費方式 Payment                                                                           |                                                                     | ATM繳費 payment by ATM                                                                                                    |                                                |            |  |
|                                       | 带在另立線 amount of examination fee                                                        | 2                                                                   | 500                                                                                                    |                                                |            |  |
|                                       | 其他 Others                                                                              | ŧ                                                                   |                                                                                                    |                                                |            |  |
|                                       | 申請人簽章之申請書                                                                              | Ĵ                                                                   | ŧ                                                                                                    |                                                |            |  |
|                                       | 符合藝術工作之相關證明文件                                                                          | άτ.                                                                 |                                                                                                    |                                                |            |  |
|                                       | 外國人護照或外僑居留證影本Photocopy of foreign wo                                                   | rker's passport or Alien Resident Certificate E                     | 己上傅 Uploaded                                                                                                    |                                                |            |  |
|                                       | 1 15 1 100                                                                             | WULTTY BOOM                                                         | 19 - 20 - 10 - 20 - 10                                                                                                    |                                                |            |  |
|                                       | 上一步 previous 離開 Lea                                                                    | Ve 还击中商业取得徽資序號 app                                                  | plication submitted                                                                                                    | 列印中前年 print application to                     | orm        |  |
| 點選【列印繳費序號】至實體 ATM                     | ▶ 案件管理 Application Management > 225_N類工作計                                              | 可新建案Application of Category N (New Ei                               | mployment)                                                                                                    |                                                |            |  |
| 進行鄉費, 式 毗 撰 【WFR ATM 鄉 費】             | INTER EIRERpplication date 20181219 10                                                 | 19.FP BCapplication serial number<br>700066280                      | II<br>I                                                                                                    | 译译 Elapplication type<br>作译可 work permit       |            |  |
| 些们 颜真 · 氏和运 【ⅡLD ⅢⅢ 颜頁】               | 建於其他書曰22.000年於樂寺。僅至時現今時畫書畫書:他有書編編                                                      | (动动操奏情事,语动像事而读自举新形举新力路展置)                                           | #158-87-87 ·                                                                                                    |                                                |            |  |
| 進行線上AIM線質                             |                                                                                        |                                                                     |                                                                                                    |                                                |            |  |
| Click "Print Payment No." and pay     | <ul> <li>※ 100</li> <li>線設金融機構代碼</li> <li>700(中華郵政股份有限公司)</li> </ul>                   |                                                                     |                                                                                                    |                                                |            |  |
| the fees at any ATM machine or        | ATM接管序数 6120320180051493                                                               |                                                                     |                                                                                                    |                                                |            |  |
| alials "WED ATM? for online ATM       |                                                                                        | 列印邀费序號 WEB ATM 邀費                                                   | 取调cancel                                                                                                    |                                                |            |  |
| CHCK WED AIM for online AIM           | ★ 外國專業人 系统訊息 System Message                                                            |                                                                     |                                                                                                    | *                                              |            |  |
| payment.                              | HIM MI<br>Workforce D                                                                  |                                                                     |                                                                                                    | ^                                              |            |  |
|                                       | Agency, EZ Y<br>1.本部已收到您的案件,將儘                                                         | 央處理,感謝您的使用! 案件於當日夜間                                                 | 間11時59分59秒前上傳成                                                                                                    |                                                |            |  |
|                                       | 功者,視為當日送件案件;本<br>your application and will ha                                          | III番查作莱大 <u>教</u> 於收件日之灾日工作日期<br>Indle it soon. Thank you very much | 朝始計算。We've received<br>for your using. The                                                                                     |                                                |            |  |
|                                       | application date will be deemed to be that day if it was successfully submitted before |                                                                     |                                                                                                    |                                                |            |  |
|                                       | from next day of the applic                                                            | ation date. 2.請於送件當日23:59前完                                         | 成繳費,俾利辦理文件審                                                                                                    |                                                |            |  |
|                                       | 三手 [   阿月里 使 紙 網 以 課 級                                                                 | 月子,何付越寬微證内労動部労動刀發展                                                  | 这看 中語 返還 "                                                                                                    |                                                |            |  |
|                                       |                                                                                        |                                                                     | O                                                                                                    | k                                              |            |  |

| <ul> <li>※(1)使用【列印繳費序號】顯示<br/>ATM 繳費序號表單列印,可至實體<br/>ATM 進行【繳費】。</li> <li>※(1)Use "Print Payment No." to<br/>print out the ATM Payment No.;<br/>then "Pay the fee" at any ATM<br/>machine.</li> </ul> |                                                                                                    |
|----------------------------------------------------------------------------------------------------|----------------------------------------------------------------------------------------------------|
| ※(2)使用中華郵政【WEB ATM 繳費】<br>請先登入系統。                                                                                                    |                                                                                                    |
| 點選【繳費(稅)】>【一般繳費】,<br>輸入「銷帳編號 (16 位)」和「繳<br>費金額」後,點選【確定】。<br>Click "Pay the fees (Taxes)"><br>"General Payments", input payment<br>no. (16 digits) and the amount paid.<br>Click "Confirm".           | SOUCHERES<br>SOUCHERES<br>SOUCHERES |

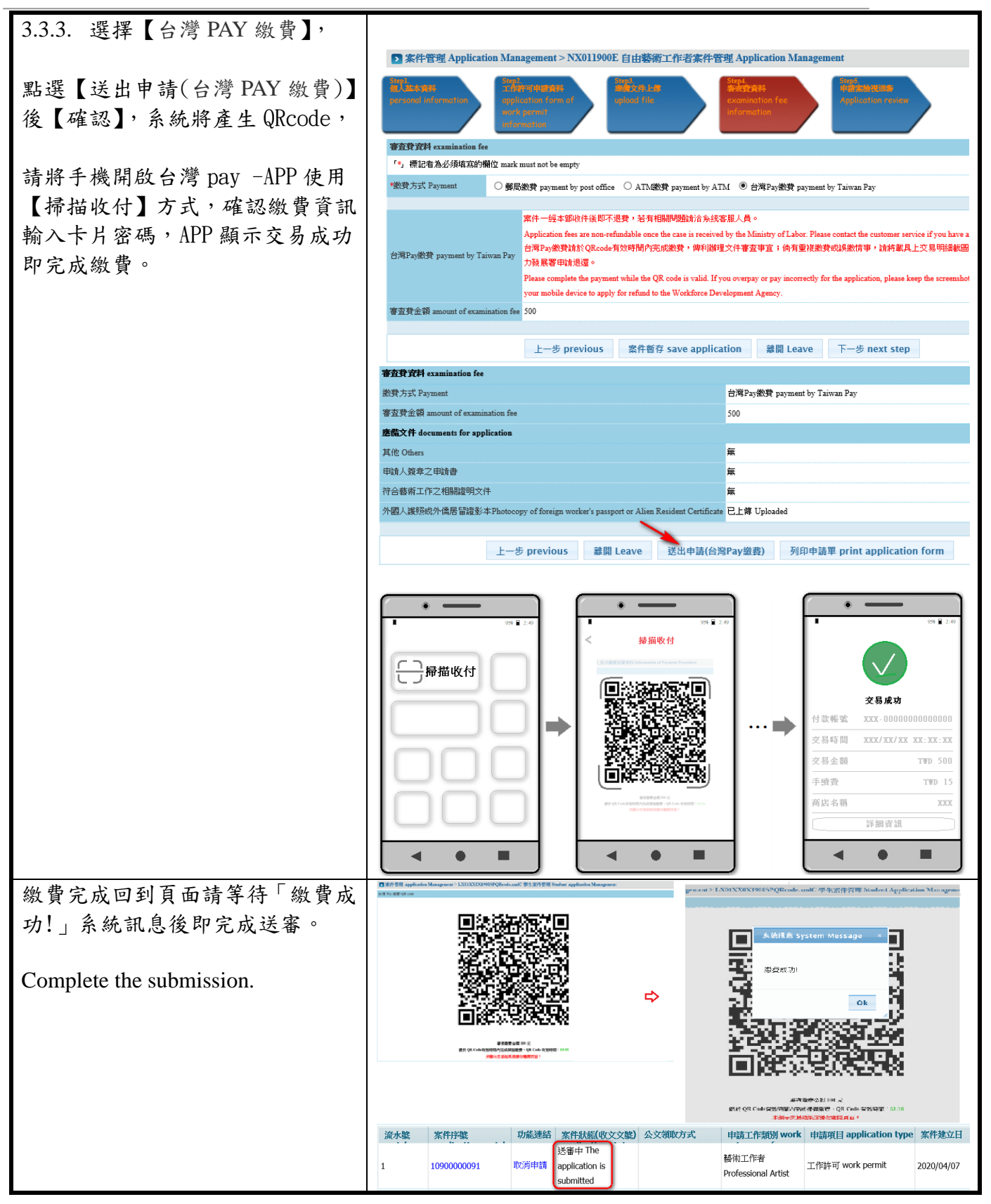

| 功能名稱                                                                                                    | 外國人案件管理                                     |                                                                                                    |                                                                                                    |                                                                                |                                                                                                    |                                                                                                    |                                                                                                    |                                                                                                    |                                   |  |
|----------------------------------------------------------------------------------------------------|---------------------------------------------|----------------------------------------------------------------------------------------------------|----------------------------------------------------------------------------------------------------|--------------------------------------------------------------------------------|----------------------------------------------------------------------------------------------------|----------------------------------------------------------------------------------------------------|----------------------------------------------------------------------------------------------------|----------------------------------------------------------------------------------------------------|-----------------------------------|--|
| Function                                                                                                    | Foreigner Application Management            |                                                                                                    |                                                                                                    |                                                                                |                                                                                                    |                                                                                                    |                                                                                                    |                                                                                                    |                                   |  |
| 功能說明                                                                                                    | 外國人查詢及維護申請之案件                               |                                                                                                    |                                                                                                    |                                                                                |                                                                                                    |                                                                                                    |                                                                                                    |                                                                                                    |                                   |  |
| Description                                                                                                    | Review and manage Foreigners' applications. |                                                                                                    |                                                                                                    |                                                                                |                                                                                                    |                                                                                                    |                                                                                                    |                                                                                                    |                                   |  |
| 操作步驟                                                                                                    | Step                                        |                                                                                                    |                                                                                                    | ÷                                                                              | 操作畫:                                                                                                    | 面 Opera                                                                                                    | tion Scr                                                                                                    | een                                                                                                    |                                   |  |
| 依「3.2外國人帳號/密碼登入」登<br>入網站後,可透過「案件新增及管<br>理>240_案件管理」頁面進行案件<br>之維護<br>After logging in to the website<br>according to the steps in "3.2<br>Website Login". Click "Case New<br>Application and Management ><br>Application Management".                                                                                                    |                                             | * 公告Annourne<br>世時計<br>こ 公告<br>最新訊息 I<br>系統公書<br>annource                                                                                                    | Syntra Lave 1     Syntra Lave 1     Syntra 中国     Syntra 中国 |                                                                                |                                                                                                    |                                                                                                    |                                                                                                    | important A                                                                                                    |                                   |  |
| <ul> <li>點選查詢結果的案件序號或是後方的案件動作按鈕(如訂補正),可進行案件的一般申請操作(如繼續未完成送出之案件),或其他訂補正相關操作:</li> <li>訂正:參考3.5外國人案件訂正</li> <li>補正:參考3.6外國人案件補正</li> <li>Click the case number of the action button in the rear (such as Revise) to process the regular operation of the application (such as, continue with the unfinished application), or revise</li> </ul> |                                             | <ul> <li>         ・ このでは、         ・ このでは、         ・         ・ このでは、         ・         ・         ・</li></ul> |                                                                                                    | 部分物力視体で<br>画書<br>の<br>の<br>の<br>の<br>の<br>の<br>の<br>の<br>の<br>の<br>の<br>の<br>の | 建築の人間<br>していたいで、<br>またいたいで、<br>本本には、<br>本本には、<br>本本には、<br>本本には、<br>本本には、<br>本には、<br>本<br>本<br>本<br>本<br>本<br>本<br>本<br>本<br>本<br>本<br>本<br>本<br>本 | Built by: OKOKOKOKOL <b>UEPHYMAN</b> Termin       The formation       The formation       The formation       The formation       Decomposition       Decomposition <td>D2 取出<br/>はaggeneed<br/>中部工作規模 work<br/>都治工作者<br/>Professional Artist<br/>都治工作者<br/>Professional Artist<br/>このなどになった。<br/>本のなどである<br/>中部工作規模のの目が<br/>をしたまた。<br/>そのでは、<br/>のののののでは、<br/>ののののののでは、<br/>のののののののののののののののののののののののののののののののののののの</td> <td><b>(中語項目 application type</b><br/>工作許可 work permit<br/>工作許可 work permit<br/>工作許可 work permit<br/>2009 7年13月20日17日<br/>2009 (1992)(2010) 7日<br/>2009 (1992)(2010) 7日<br/>2009 (1992)(2010) 7日<br/>2009 (1992)(2010) 7日<br/>2010 (1993)(2010) 7日<br/>2010 (1993)(2010) 7日</td> <td>*井建立日<br/>2020/04/07<br/>2020/02/21</td> <td></td> | D2 取出<br>はaggeneed<br>中部工作規模 work<br>都治工作者<br>Professional Artist<br>都治工作者<br>Professional Artist<br>このなどになった。<br>本のなどである<br>中部工作規模のの目が<br>をしたまた。<br>そのでは、<br>のののののでは、<br>ののののののでは、<br>のののののののののののののののののののののののののののののののののののの | <b>(中語項目 application type</b><br>工作許可 work permit<br>工作許可 work permit<br>工作許可 work permit<br>2009 7年13月20日17日<br>2009 (1992)(2010) 7日<br>2009 (1992)(2010) 7日<br>2009 (1992)(2010) 7日<br>2009 (1992)(2010) 7日<br>2010 (1993)(2010) 7日<br>2010 (1993)(2010) 7日 | *井建立日<br>2020/04/07<br>2020/02/21 |  |
| <ul> <li>Revision: Refer<br/>Application Rev</li> <li>Correction: Refer<br/>Application Con</li> </ul>                                                                                                    |                                             |                                                                                                    |                                                                                                    |                                                                                |                                                                                                    |                                                                                                    |                                                                                                    |                                                                                                    |                                   |  |

### 3.4. 外國人案件管理 Foreigner Application Management

### 3.5. 外國人案件訂正 Foreigner Application Revision

| 功能名稱        | 外國人案件訂正                                                                        |
|-------------|--------------------------------------------------------------------------------|
| Function    | Foreigner Application Revision                                                 |
| 功能說明        | 依本部承辦人員之審核意見,將須訂正之內容於期限內繕打於訂正說明欄位                                              |
| Description | 內及上傳檔案後,續送本部審核。                                                                |
|             | According to the opinion from the person responsible at the agency, applicants |

版權所有@勞動部勞動力發展署, All Rights Reserved Workforce Development Agency, Ministry of Labor, All Rights Reserved

| shall type the co                     | shall type the correction in the column of correction description, upload the file,                                                                                                    |  |  |  |  |
|---------------------------------------|----------------------------------------------------------------------------------------------------|--|--|--|--|
| and submit it to                      | life agency for review.<br>場体まあ Operation Series                                                                                                    |  |  |  |  |
| 探作步聯 Step                             | 探作畫面 Operation Screen                                                                                                    |  |  |  |  |
| 底 田的訂正安任, 毗霍【訂正建立】                    |                                                                                                    |  |  |  |  |
| 進行訂正作業                                | ◆公告Anoouncement *基本對相關(Basic Information Mandemance *系符整理法管理NewApplication and Management  即時到最輕 1 律研究後心書詞的大學Einstant Message - This is only a testing system +                                                                                                    |  |  |  |  |
| After searching for the applications  | ■ 素件管理 > 240_案件管理                                                                                                    |  |  |  |  |
| to be revised in accordance with      | 和件申請列表 list of application<br>記水號 案件序號 功能連結 案件鼓励(收文文號) 公文領取方式Way 申請工作報別 work 申請項目 application type 案件建立日 案件送件日                                                                                                    |  |  |  |  |
| "3.4 Application Management",         | 3 1090000001 Correction 石術工作者 工作許可 work permit 2020/04/07                                                                                                    |  |  |  |  |
| click the "Revise the application"    | appication<br>調理建立<br>調理理証<br>returned for<br>編約工作者<br>一般教室の内容                                                                                                    |  |  |  |  |
| to revise the application.            | 4         10900000053         Revise the<br>application         amendment         Professional Artist         L_TPET+9] work permit         2020/02/21           (01092549032)         (01092549032)         (01092549032)         (01092549032)         (01092549032)         (01092549032)         (01092549032)         (01092549032)         (01092549032)         (01092549032)         (01092549032)         (01092549032)         (01092549032)         (01092549032)         (01092549032)         (01092549032)         (01092549032)         (01092549032)         (01092549032)         (01092549032)         (01092549032)         (01092549032)         (01092549032)         (01092549032)         (01092549032)         (01092549032)         (01092549032)         (01092549032)         (01092549032)         (01092549032)         (01092549032)         (01092549032)         (01092549032)         (01092549032)         (01092549032)         (01092549032)         (01092549032)         (01092549032)         (01092549032)         (01092549032)         (01092549032)         (01092549032)         (01092549032)         (01092549032)         (01092549032)         (01092549032)         (01092549032)         (01092549032)         (01092549032)         (01092549032)         (01092549032)         (01092549032)         (01092549032)         (01092549032)         (01092549032)         (01092549032)         (01092549032)         (01092549032) |  |  |  |  |
|                                       | - 11 2 3 4 - Records from 1 to 10 of 36                                                                                                    |  |  |  |  |
|                                       | Sears part parts         Base part parts         Base parts         Base parts                                                           |  |  |  |  |
| 確認案件資訊後,進行【開始訂正                       | ▶ 案件管理 > 221_案件新增 New Application                                                                                                    |  |  |  |  |
| 作業】案件的新增                              | 新增案件add new application test102                                                                                                    |  |  |  |  |
| After confirming the information,     | 申請工作類別work category of application 藝術工作者 Professional Artist                                                                                                    |  |  |  |  |
| Click "Revise the application".       | 申請項目 application type 工作許可 work permit                                                                                                    |  |  |  |  |
|                                       | 須訂正文號number needed to be corrected 1                                                                                                    |  |  |  |  |
|                                       |                                                                                                    |  |  |  |  |
|                                       |                                                                                                    |  |  |  |  |
|                                       | 開始訂正作業 Revise the application                                                                                                    |  |  |  |  |
| 署內的審核意見會顯示於「訂正說                       | 5 案件管理 Application Management > NX029101E 自由藝術工作者案件管理 Application Management<br>「*, 進行者為心須達室的關係 mark must not be empty                                                                                                    |  |  |  |  |
| 明」區塊,欲更正的資料則需輸入                       |                                                                                                    |  |  |  |  |
| 於「訂正內容」中                              | 打正說明 Revision description<br>T正 期限 Revision period 20200720 1200                                                                                                    |  |  |  |  |
| The opinion from the agency will      | 承辦人員資訊 Person in Charge 案件承辦人 the responsible person : 先生Sir 電話 Phone number :                                                                                                    |  |  |  |  |
| appear in the "revision description". |                                                                                                    |  |  |  |  |
| Content"                              | 常訂正內容 Revision content                                                                                                    |  |  |  |  |
| Content .                             |                                                                                                    |  |  |  |  |
|                                       | 個人基本資料 personal information       申請人姓名 Name of applicant       OKOKOKOK102                                                                                                    |  |  |  |  |
| 若需補上傳檔案,則可切換至「應                       | 應備文件 documents for application                                                                                                    |  |  |  |  |
| 備文件上傳」頁面,依「3.3 外國                     | 申請人资章之申請書 無                                                                                                    |  |  |  |  |
| 人案件新增」相關操作說明進行檔                       | Press     C上傳     Upped       符合藝術工作之相關證明文件     無                                                                                                    |  |  |  |  |
| 案上傳,惟已上傳之檔案不能刪除                       | 其他 Others 無                                                                                                    |  |  |  |  |
| If users need to upload files, click  | 離開   eave 詳出由語 annlication submitted                                                                                                    |  |  |  |  |
| the tab "Upload files" to upload      |                                                                                                    |  |  |  |  |
| files in accordance with the steps in |                                                                                                    |  |  |  |  |
| "3.3 Add applications". However,      |                                                                                                    |  |  |  |  |
| the uploaded files cannot be deleted. |                                                                                                    |  |  |  |  |

外國專業人員工作許可申辦網操作手冊 User Manual for Website of EZ Work Permit

|                                       |                    | ▶ 案件管理 Application M                | Ianagement > NX021700E 自由藝術工作者案件管理             |  |  |
|---------------------------------------|--------------------|-------------------------------------|------------------------------------------------|--|--|
|                                       |                    | 應備文件上傳                              |                                                |  |  |
|                                       |                    | 檔案格式 file format:PDF (檔案名           | 稱之命名,請勿含空格、標點符號及特殊符號 File name should          |  |  |
|                                       |                    | punctuation or special characters.) |                                                |  |  |
|                                       |                    | 應備文件 documents for applicatio       | n 檔案 file                                      |  |  |
|                                       |                    | 申請人簽章之申請書                           | 請選擇檔案 please select file                       |  |  |
|                                       |                    |                                     | 請選擇檔案 please select file                       |  |  |
|                                       |                    | 外國人議照或外僑居留證影本                       | N.pdf                                          |  |  |
|                                       |                    | 符合藝術工作之相關證明文件                       | 請選擇檔案 please select file                       |  |  |
|                                       |                    | 其他 Others                           | 請選擇檔案 please select file                       |  |  |
|                                       |                    |                                     |                                                |  |  |
|                                       |                    |                                     | 確認 Confirm 取消 Cancel                           |  |  |
| 在訂正頁面的下方,有【送出申請】                      | 應備文件 documents for | r application                       | 應備文件上傳 upload file                             |  |  |
| 可供操作                                  | 申請人簽章之申請書          |                                     | 無                                              |  |  |
| "application submitted" are           | 外國人護照或外僑居留         | 證影本                                 | 已上傳 Uploaded                                   |  |  |
| available for operation at the bottom | 符合藝術工作之相關證         | 明文件                                 | 無                                              |  |  |
| of the webpage.                       | 其他 Others          |                                     | 無                                              |  |  |
| 1.0                                   |                    |                                     |                                                |  |  |
| ⊪恐【送山由挂】 准行安件 宝坊                      | 離開 Lea             | ave 送出申請 appl                       | ication submitted 列印申請單 print application form |  |  |
| 和选【达山中明】进门亲什番饭                        |                    |                                     |                                                |  |  |
| Click "application                    |                    |                                     |                                                |  |  |
| submitted" to check the               |                    |                                     |                                                |  |  |
|                                       |                    |                                     |                                                |  |  |
| application.                          |                    |                                     |                                                |  |  |

### 3.6. 外國人案件補正 Foreigner Application Correction

| 功能名稱                                            | 外國人案件補正                                                                                                    |                                                                                                    |                                   |                                    |                                                            |           |                              |                       |            |       |
|-------------------------------------------------|----------------------------------------------------------------------------------------------------|----------------------------------------------------------------------------------------------------|-----------------------------------|------------------------------------|------------------------------------------------------------|-----------|------------------------------|-----------------------|------------|-------|
| Function                                        | Foreigner Application Correction                                                                                                    |                                                                                                    |                                   |                                    |                                                            |           |                              |                       |            |       |
| 功能說明                                            | 依本部所發補正函之審核意見,於期限內進行修正欄位資料及補傳檔案後,                                                                                                    |                                                                                                    |                                   |                                    |                                                            |           |                              |                       |            |       |
| Description                                     | 重新送審。                                                                                                    |                                                                                                    |                                   |                                    |                                                            |           |                              |                       |            |       |
|                                                 | According to the                                                                                                    | opinio                                                                                                    | n in the                          | corre                              | ction let                                                  | ter issu  | ed by th                     | e agency, a           | applic     | cants |
|                                                 | shall correct the                                                                                                    | informa                                                                                                    | ation and                         | d uplo                             | ad the f                                                   | ile and   | submit i                     | it to the ag          | ency       | for   |
|                                                 | review.                                                                                                    |                                                                                                    |                                   | -                                  |                                                            |           |                              | -                     | ·          |       |
| 操作步驟                                            | Step                                                                                                    |                                                                                                    |                                   | ,                                  | 操作畫西                                                       | 后 Opera   | ation Sc                     | reen                  |            |       |
| 依「3.3外國人案件管理」查得待                                |                                                                                                    |                                                                                                    |                                   |                                    |                                                            |           |                              |                       |            |       |
| 處理的補正案件,黑                                       | 點選【補正】進                                                                                                    | Workforce Development Agency Et Work Fermil           +公告Announcement +医主诉托监理Basic Information Maintenance +原件相谋及管理NewApplication and Management |                                   |                                    |                                                            |           |                              |                       |            |       |
| 行補正作業                                           |                                                                                                    | 単時14月<br>1 (資料:風公告)本糸紀葉湖紀糸紀[Instant Message - This is only a testing system -<br>同 ま存安田 > 240 本件登印                                               |                                   |                                    |                                                            |           |                              |                       |            |       |
| After searching for th                          | he applications                                                                                                    | ATT B                                                                                                    | 理 < 240_条件管理                      |                                    |                                                            |           |                              |                       |            |       |
| to be corrected in acc                          | cordance with                                                                                                    | 來件申請列 <b>建</b><br>流水號                                                                                                    | a list of application 新增年<br>案件序號 | ·I孫祭件 Add apple<br>功能連結            | moz<br>案件狀態(收文文號)                                          | 公文領取方式Way | 申請工作類別 work                  | 申讀項目 application type | 案件建立日      | 案件送件日 |
| "3.3 Application Management",                   |                                                                                                    | 3                                                                                                    | 1090000091                        | 補件建立<br>Correct the<br>application | 袖件 correction<br>(01092549073)                             |           | 藝術工作者<br>Professional Artist | 工作許可 work permit      | 2020/04/07 | î     |
| click the "Correct" to correct the application. |                                                                                                    | 4                                                                                                    | 1090000053                        | 8丁正建立<br>Revise the<br>application | 通知訂正 Already<br>returned for<br>amendment<br>(01092549032) |           | 藝術工作者<br>Professional Artist | 工作許可 work permit      | 2020/02/21 |       |
| TT                                              | - 1 2 3 4 Records from 1 to 10 of 35                                                                                                    |                                                                                                    |                                   |                                    |                                                            |           |                              |                       |            |       |
|                                                 | 学校部分を力がきれる。<br>力振算業人員工作は、<br>中国が<br>中国が<br>Append マレビレベイドマレン・<br>マレビレベークション・<br>マレビレベークション・<br>マレビレベーク<br>マレビレベークション・<br>マレビレベークション・<br>マレビレベークション・<br>マレビレベークション・<br>マレビ<br>マレビレベーク<br>マレビ<br>マレビ<br>マレビ<br>マレ<br>マレビ<br>マレ<br>マレ<br>マレ<br>マレ<br>マレ<br>マレ<br>マレ<br>マレ<br>マレ<br>マー<br>マレ<br>マー<br>マー<br>マー<br>マー<br>マー<br>マー<br>マー<br>マー<br>マー<br>マー<br>マー<br>マー<br>マー |                                                                                                    |                                   |                                    |                                                            |           |                              |                       |            |       |

#### 外國專業人員工作許可申辦網操作手冊 User Manual for Website of EZ Work Permit

| 確認案件資訊後,進行【開始補件                      | S 案件管理 >                            | 221 <b>案件新</b> 增 New                 | v Application                |                                |  |
|--------------------------------------|-------------------------------------|--------------------------------------|------------------------------|--------------------------------|--|
| 作業】案件的新增                             |                                     |                                      |                              |                                |  |
| After confirming the information,    | 申請丁作類別work category of application  |                                      | 藝術工作者 Professional Artist    |                                |  |
| Click "Correct the application".     | 申請項目application                     | n type                               | 王作許可 work permit             |                                |  |
|                                      |                                     | n type                               |                              |                                |  |
|                                      | 須訂正文號number                         | needed to be corrected               | ļii                          |                                |  |
|                                      |                                     |                                      |                              |                                |  |
|                                      |                                     |                                      | 開始補件作業C                      | orrect the application         |  |
| 署內的審核意見會顯示於「補正說                      | ▶ 案件管理 Applica                      | ntion Management > NX0               | 39102E 自由藝術工作者               | 案件管理 Application Management    |  |
| 明」區塊,「補正期限」也會同時                      | 「*」標記者為必須填寫的                        | 的欄位 mark must not be empty           |                              |                                |  |
| 顯示。                                  | 補件資料                                | intion                               |                              |                                |  |
| 依「補正說明」進行直接進行申請                      | 備件期限 Correction period              | d 202                                | 00720                        |                                |  |
| 書資料的修正。                              | 承辦人員資訊 Person in Cl                 | harge 案件                             | 牛承辦人 the responsible person: | 先生Sir 電話 Phone number :        |  |
| The opinion from the agency will     |                                     |                                      |                              | ·                              |  |
| appear in the "correction            |                                     |                                      |                              |                                |  |
| description", and the "deadline for  | 「補件内存 Contection cont               | ent                                  |                              |                                |  |
| correction" will show as well.       |                                     |                                      |                              |                                |  |
| Enter the correction in the          |                                     |                                      |                              |                                |  |
| "Correction content".                |                                     |                                      |                              |                                |  |
| 若需上傳檔案,則可切換至「應備                      | 應備文件 documents for app<br>由請人容章之申請書 | plication 應備3                        | 文件上傳 upload file             |                                |  |
| 文件上傳」貝面,依一3.3外國人                     | 外國人護照或外僑居留證影                        | ☆<br>本<br>こ<br>こ<br>上博 U             | Jploaded                     |                                |  |
| 案件新增」相關操作說明進行檔案                      | 符合藝術工作之相關證明文                        | 件 無                                  |                              |                                |  |
| 上傳,惟已上傳之檔案不能刪除                       | 其他 Others                           | <b>#</b>                             |                              |                                |  |
| If users need to upload files, click |                                     |                                      | 離開 Lea                       | ave 送出申請 application submitted |  |
| the tab Upload file to upload        |                                     | ▶ 案件管理 Application M                 | fanagement > NX021700E 自     | 由藝術工作者案件管理                     |  |
| "2 2 Add applications" However       |                                     | 應備文件上傳<br>描文格式 Sile format: PDF (描字) | 2 語う会々,詳加会先教、評判物語            | 马特胜295章 Eile name shanki       |  |
| 5.5 Add applications . However,      |                                     | punctuation or special characters.)  | 1920日,明公日王昭,1960日36          | 2C147A1438 r ne name snout     |  |
| the uploaded mes cannot be deleted.  |                                     | 應備文件 documents for application       | on 檔案 file                   | file                           |  |
|                                      |                                     |                                      | 請選擇檔案 please select          | file                           |  |
|                                      |                                     | 外國人護照或外僑居留證影本                        |                              |                                |  |
|                                      |                                     |                                      | N.pdf                        |                                |  |
|                                      |                                     | 符合藝術工作之相關證明文件<br>                    | 請選擇檔案 please select          | file                           |  |
|                                      |                                     | 央他 Outers                            | 請選擇檔案 please select          | nie                            |  |
|                                      |                                     |                                      | 確認 Confirm                   | 取消 Cancel                      |  |
| .若審查費資料可修改,請確認「補                     | 應備文件 documents fo                   | or application                       | 應備文件上傳 upload fik            | 9                              |  |
| 正說明」是否需補審查費資料                        | 申請人簽章之申請書                           |                                      | 無                            |                                |  |
| 在補正頁面的下方,有【送出申請】                     | 外國人護照或外僑居留                          | 證影本                                  | 已上傳 Uploaded                 |                                |  |
| 可供操作                                 | 符合藝術工作之相關證                          | 明文件                                  | 無                            |                                |  |
| "Correction Application" available   | 其他 Others                           |                                      | ##                           |                                |  |
| for operation at the bottom of the   | 離盟」。                                | ave 送出由詰 ann                         | lication submitted           | 列印申請單 print application form   |  |
| webpage.                             |                                     |                                      | Submitted                    | AND THAT PLAN APPREADON TOTAL  |  |
| 點選【送出申請】進行案件審核                       |                                     |                                      |                              |                                |  |
| Click "application submitted"to      |                                     |                                      |                              |                                |  |
| cneck the application.               |                                     |                                      |                              |                                |  |

| 山北口倾                          | 田兴(松松)由县                                                           | £                                                                                                    |                                                                                    |                  |                               |                            |  |
|-------------------------------|--------------------------------------------------------------------|----------------------------------------------------------------------------------------------------|------------------------------------------------------------------------------------|------------------|-------------------------------|----------------------------|--|
| 切配石碑<br>Function              | 取消(撤銷)申請<br>Application conceletion                                |                                                                                                    |                                                                                    |                  |                               |                            |  |
| Tunction<br>功能說明              | Application calculation<br>取消(撤销)已送至罢內案核之案件                        |                                                                                                    |                                                                                    |                  |                               |                            |  |
| Description                   | Cancel the application that has been sent to the agency for review |                                                                                                    |                                                                                    |                  |                               |                            |  |
| 是你步驟 Sten                     |                                                                    | cation that                                                                                                    | 上<br>握作                                                                            | 書面 Ope           | ration Screen                 |                            |  |
| 依「33外國人塞住                     | 生管理 查得待                                                            | a de biskind                                                                                                    |                                                                                    | ≝ щ op•          |                               |                            |  |
| 唐田的訂正安任, 毗遇 [ 田出由注 ]          |                                                                    | > 茶仵官埋                                                                                                    | >240_茶件管理                                                                          |                  |                               |                            |  |
| 進行取消由 詩作 業                    | 山这一杯仍下明」                                                           |                                                                                                    |                                                                                    |                  |                               |                            |  |
| After searching for t         | he applications                                                    | 案件申請列表 list of application 新增申請案件 Add application                                                                                                    |                                                                                    |                  |                               |                            |  |
| to be revised in acco         | rdance with                                                        | 流水號                                                                                                    | 案件序號                                                                               | 功能連結             | 案件狀態                          | 申請工作類別 work                |  |
| "3.3 Application M            | lanagement",                                                       |                                                                                                    |                                                                                    |                  | amendment                     | . ,                        |  |
| click the "Cancel"            | to cancel the                                                      | 4                                                                                                    | 1070000227                                                                         | 的湖中馨             | 審核中 Under                     |                            |  |
| application.                  |                                                                    | 4                                                                                                    | 10/000033/                                                                         | 40/8 <b>H</b> 88 | examination                   |                            |  |
| 確認案件資訊後,                      | 進行取消申請案                                                            | > 案件                                                                                                    | 管理 > 221_案件新增 New                                                                  | Application      |                               |                            |  |
| 件的【取消申請】                      |                                                                    | 新增案件                                                                                                    | add new application test102                                                        |                  |                               |                            |  |
| After confirming the          | e information.                                                     | 申請工作                                                                                                    | 類別work category of application 暑                                                   | 藝術工作者 Profession | al Artist                     |                            |  |
| Click "Cancel".               | ,                                                                  | 中 調 項 日<br>須 取 消 文                                                                                                    | 申請項目application type     工作許可 work permit       須取消文號number needed to be corrected |                  |                               |                            |  |
|                               |                                                                    | 若點選「取消申請」並送審時,原新聘、展延案件已進入實質審查,經本部確認取消申請者,審查費用不予退費。                                                                                                    |                                                                                    |                  |                               |                            |  |
|                               |                                                                    | If you click "Cancel" and submit the application, for that the case canceled has been in process, the application fee is non-refundable.                                                          |                                                                                    |                  |                               |                            |  |
|                               |                                                                    |                                                                                                    |                                                                                    | _                |                               |                            |  |
|                               |                                                                    |                                                                                                    |                                                                                    | 取消申請(            | cancel application            |                            |  |
| 取消申請之原因需求                     | 輸入於「撤銷原                                                            | 案件管理 Application Management > NX049103E 自由藝術工作者案件管理 Application Management     (本語) # 2019年5月1日 (2019年5月1日)                                                                                       |                                                                                    |                  |                               |                            |  |
| 因」欄位中                         |                                                                    | 「*」標記者為必須<br>脚發順因 Descripti                                                                                                    | 頃寫的欄位 mark must not be e                                                           | empty            |                               |                            |  |
| Enter the reasons for         | r cancelation in                                                   | BARLENE Description                                                                                                    | on of cultchitton                                                                  |                  |                               |                            |  |
| the column "Descri            | iption of                                                          | *撤銷原因 Description of cancelation                                                                                                    |                                                                                    |                  |                               |                            |  |
| cancelation".                 |                                                                    |                                                                                                    |                                                                                    |                  |                               |                            |  |
|                               |                                                                    |                                                                                                    |                                                                                    |                  |                               |                            |  |
|                               |                                                                    | 周日甘子次时                                                                                                    |                                                                                    |                  |                               |                            |  |
| <b>左</b> 取消由詰百而的 <sup>5</sup> | 下方,同樣有                                                             | 個人基本具件 pers                                                                                                    | t is from the Republic                                                             | of China         |                               |                            |  |
| 【安姓斬左】 谢【                     | 7 门 很 历                                                            | 「小家有」(If the recipient is from the Republic of China<br>そ山家本】 可研 , please fill out the person's personal ID number instead)                                                                       |                                                                                    |                  | stead)                        |                            |  |
| 【示□百行】六【-<br>提作               | 这山田 旦 1 1 1                                                        |                                                                                                    |                                                                                    |                  |                               |                            |  |
| "Save the application         | on" and                                                            | 若為親自領件者,約定取件人應列印親自領件回條(申請書頁面下方處)並黏貼約定取件人身分證(護照或居留語) 於多後提供中期中來去如何此場合(真正主由工匠中等時,500%10時)時,時代,送於提供的第一十個一次下                                                                                           |                                                                                    |                  | ₩件人身分證(護照或居留證<br>☆指定期限內主朝白領取者 |                            |  |
| "Send the applicati           | on" are                                                            | us 赤wuld 在 Linx 13 土 平中 現 Tig Lin ( 室 ルロイ 工 座 工 宇和 一校 39 號 10 侯 ) 秋十 * 间於 角 足树 吸 内 木純 日 夜 秋春<br>To those who intend to collect the document in person, the designated pick-up person shall pick u |                                                                                    |                  |                               |                            |  |
| available for operation       | on at the bottom                                                   | (10F., No.39, Sec. 1, Zhonghua Rd., Zhongzheng Dist., Taipei City) with the pick-up receipt printed of                                                                                            |                                                                                    |                  | pick-up receipt printed o     |                            |  |
| of the webpage.               | on at the bottom                                                   | and attached w                                                                                                    | ith photocopies of the                                                             | front and bac    | k sides of the pick-up pe     | rson's identification card |  |
| -r.o.                         |                                                                    | une uate                                                                                                    | acongnated by the sys                                                              | tern of the dot  | cancele will be sent by re    | giocorea man.              |  |
|                               |                                                                    |                                                                                                    |                                                                                    |                  |                               |                            |  |
|                               |                                                                    |                                                                                                    | 案件暫存 save app                                                                      | lication         | 送出申請 application subr         | nitted 取消 cancel           |  |

### 3.7. 取消(撤銷)申請 Application cancelation

| 功能名稱                                                                                                    | 外國人忘記密碼                                                                                                    | 5                                                                                                    |  |  |  |  |
|----------------------------------------------------------------------------------------------------|----------------------------------------------------------------------------------------------------|----------------------------------------------------------------------------------------------------|--|--|--|--|
| Function                                                                                                    | Foreigner Forget                                                                                                 | the Password                                                                                                    |  |  |  |  |
| 功能說明                                                                                                    | 輸入帳號進行碎                                                                                                    | <b>雀認</b>                                                                                                    |  |  |  |  |
| Description                                                                                                    | Enter the accoun                                                                                                 | lt                                                                                                    |  |  |  |  |
| 操作步驟 Step                                                                                                    |                                                                                                    | 操作畫面 Operation Screen                                                                                                    |  |  |  |  |
| 連結網站網址,點<br>作者申請」,頁面引<br>人員登入帳號/密碼<br>Link to the application<br><u>https://ezwp.wda.gov</u><br>Click "Foreign Profe<br>Work Permit".<br>The website will guid<br>homepage for Foreig<br>Workers Login. | 擊「自由藝術工<br>導至外國專業<br>登入網頁<br>on website:<br><u>2.tw</u><br>essional Artist<br>de you to the<br>gner Professional | P 動部勞動力發展署 WORKFORCE DEVELOPMENT AGENCY     A D 國 專 業 人員工作許可申辦網     E Work Permit     E Work Permit     E Monte Permit     E Work Permit     E Work Permit     E Wor |  |  |  |  |
| 網站導至外國專業,<br>The website will guid<br>homepage for Foreig<br>點擊【忘記密碼】<br>Click Forgot Passwo                                                                                                    | 人員登入首頁<br>de you to the<br>ner to login<br>rd"                                                                   | 外國專業人員登入 Foreigner Professional Workers Login         請輸入帳號 Please enter your account.         帳號 :         Account         系統密碼 :         Password         驗證碼 :         Verification Code         基升產生驗證碼 Refresh Verification Code         登入Sign In       取消Cancel         申請報號Apply for an account         忘記密碼 Forgot Password         外國專業人員工作許可申請Work Permit for Professional Workers            備外生工讀許可申請Work Permit for Students                                                                                                    |  |  |  |  |
| 導至忘記密碼頁面<br>The website will gu<br>webpage of "Forgott<br>輸入帳號及驗證碼<br>After entering the Ac<br>and CAPTCHA, clic                                                                                        | ide you to the<br>en password".<br>,點選【確定】<br>count number<br>k "Confirm"                                        | 公告_Announcement 検測與下載_Certificate and CardReaderTest 相關連結_RelatedLinks ♪ 外國專業人員忘記密碼功能 Foreigner forget the password function 忘記密碼 forget password *輛號 Account number *輛號 Account number *驗證碼verification code: 54.63 重新產生驗證碼 Refresh Verification Code 確定 confirm 取消 cancel                                                                                                    |  |  |  |  |

### 3.8. 外國人忘記密碼 Foreigner Forget the Password

| 網站會提示成功訊息<br>the website will show a message<br>indicating a successful delivery of a<br>new password. | 系統訊息 System Message 🛛 🕷                                                                                                    |  |
|----------------------------------------------------------------------------------------------------|----------------------------------------------------------------------------------------------------|--|
|                                                                                                    | 忘記密碼申請成功,系統會自動<br>發送系統密碼函到您申請帳號時<br>所填寫的email信箱! 請5~10分                                                                                                    |  |
|                                                                                                    | 鐘收取信件!Your request for<br>password reset was received,<br>the system will automatically<br>send you the password to<br>your account's registered<br>email address ! |  |
|                                                                                                    | Ok                                                                                                    |  |

### 3.9. 登出網站 Website Logout

| 功能名稱                                                                                             | 登出網站           |                            |                |                                                                                                    |
|--------------------------------------------------------------------------------------------------|----------------|----------------------------|----------------|----------------------------------------------------------------------------------------------------|
| Function                                                                                         | Website logout |                            |                |                                                                                                    |
| 功能說明                                                                                             | 登出網站           |                            |                |                                                                                                    |
| Description                                                                                      | Website logout |                            |                |                                                                                                    |
| 操作步驟                                                                                             | Step           | 操作畫面 Operation Screen      |                |                                                                                                    |
| 於各頁面上方點擊【登出】即可登<br>出網站<br>Click "Logout" at the top of each<br>webpage to logout of the website. |                | 소告_Announcement 基本할<br>•   |                | 2 登出<br>建構人 Built by: okokokol<br>2 登出<br>を人員工作許可申辦網<br>elopment Agency EZ Work Permit<br>Maintenance 案件新増及管理_NewApplication and Management<br>地理典<br>stest News                                                                                                    |
|                                                                                                  |                | 系統公告/新聞                    | 發佈日期 release   | 標題 title                                                                                                    |
|                                                                                                  |                | 系統公告system announcement    | 107-02-02      | 停止受理外籍學校教師工作許可案件                                                                                                    |
|                                                                                                  |                | 系統公告system<br>announcement | 106-08-31      | [資訊處公告]內政部自106年8月1日起發行之新版自然人憑證IC卡                                                                                                    |
|                                                                                                  |                | 系統公告system announcement    | 105-04-21      | 重要公告:「雇主申請聘僱第一類外國人其他應備文件」修正內容<br>Documents r                                                                                                    |
|                                                                                                  |                | Records fr                 | om 1 to 9 of 9 | F. D. 2014 STATE IN C. C. T. L. Dalak - Phase State State Sta<br>State State State State State State State State State State State State State State State State State State State State State State State State State State State State State State State State State State State State State State State S |

| 網站提示「登出成功」<br>The website will show a window<br>indicating that "You have logged out | 系統訊息  | ×  |
|--------------------------------------------------------------------------------------|-------|----|
| successfully!"                                                                       | 登出成功! |    |
|                                                                                      |       | Ok |